## Download von «Excel-Anmeldeformular» mit Chrome-Browser funktioniert nicht!

Folgende Schritte ausführen:

Mit rechter Maustaste über den «Download-Link» (Do chasch d Amäldig für d Fasnacht ....)

| Hier nun das Anmeldeformular zum herunterlader<br>herunterladen.                                                                                                    | n. Weiter kann man das Anmeid    | elonnular aucus  |
|----------------------------------------------------------------------------------------------------|----------------------------------|------------------|
| Do chasch d'Amaldig für d'Fasnacht 2024 ab<br>(Aklicke und allefalls "speichem")<br>Nach dem "öffnen" des Excels auf eurom Comp                                                                                                    | Link in neuem Tab öffnen         |                  |
|                                                                                                    | Link in neuem Fenster öffnen     | · pertung aktive |
|                                                                                                    | Link in Inkognito-Fenster öffnen |                  |
|                                                                                                    | Link speichern unter             |                  |
|                                                                                                    | Adresse des Links kopieren       |                  |
| NEW COLORAD                                                                                                    | Untersuchen                      |                  |
| Constant of the second second s |                                  |                  |

Dann «Link speichern unter....» drücken

→ Speichern

| Speichern unter                                   |                                    |     |                       | ×        |
|---------------------------------------------------|------------------------------------|-----|-----------------------|----------|
| $\leftrightarrow \rightarrow \checkmark \uparrow$ | ↓ > Downloads                      | ~ C | Downloads durchsucher | م n      |
| Dateiname:                                        | FasnachtsAnmeldung2024.xlsx        |     |                       | ~        |
| Dateityp:                                         | Microsoft Excel Worksheet (*.xlsx) |     |                       | ~        |
|                                                   |                                    |     |                       |          |
|                                                   |                                    |     |                       |          |
|                                                   |                                    |     |                       |          |
|                                                   |                                    |     |                       |          |
| V Ordner durchsuch                                | ien                                |     | Speichern A           | bbrechen |

## Jetzt oben rechts im Chrome «Pfeil nach unten» drücken

| ✓ - □ × G 🖻 ★ 🖳 🛔 :          |
|------------------------------|
| "ss über d'Prattler Fasnacht |
| Weisungen                    |
|                              |

Folgendes Fenster geht auf und hier auf «Behalten» drücken

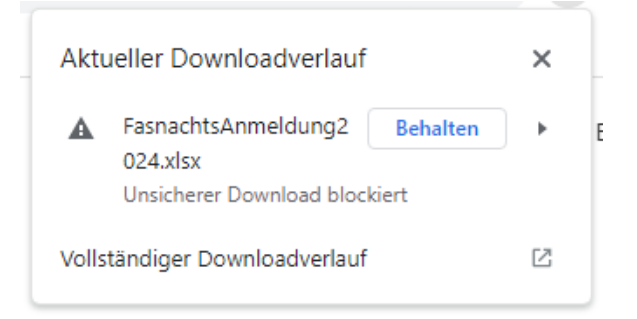

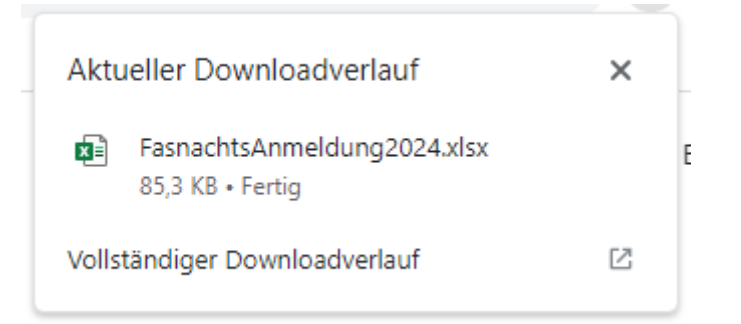

Nun ist Dein «Anmeldeformular» zum Ausfüllen bereit!

| Die | eser PC | > Downloads | >                                              |
|-----|---------|-------------|------------------------------------------------|
| þ   | Ċ       |             | eren 🗸 🗮 Anzeigen 🗸 🚥                          |
|     |         |             | Name<br>V Heute<br>FasnachtsAnmeldung2024.xlsx |

Dasselbe machen wie oben, solltest Du unter «Downloads» das Formular downloaden!

| FAS<br>K | OMITEE<br>PRATTELE    | Startseite<br>Fasnachts- | Fasnachts-Infos ★<br>Historie ★ | Downloads | Archiv (Fotos) 👻 | Fasr |
|----------|-----------------------|--------------------------|---------------------------------|-----------|------------------|------|
| Sta      | artseite » Downloads  |                          |                                 |           |                  |      |
| U        | <u>mzugsanmeldung</u> | und Plai                 | <u>etten-Bestell</u>            | ung Fasn  | <u>acht 2024</u> |      |

\_